# Come pubblicare una Comunicazione da parte dei Docenti sul sito WEB

Per chi non usasse già le funzioni di invio messaggi a gruppi di utenti dalle piattaforme ESSE3 e Moodle2, è possibile pubblicare una comunicazione nella sezione "**Avvisi dai Docenti**" del sito WEB del DIA seguendo pochi e semplici passaggi.

# **1** - Dopo aver fatto il login su sito dipartimentale

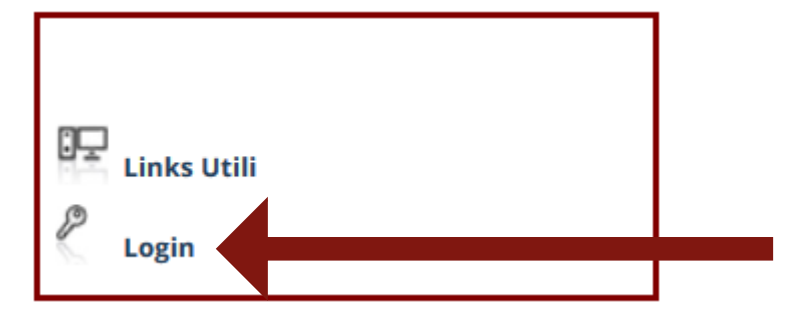

#### compare il link Area Riservata

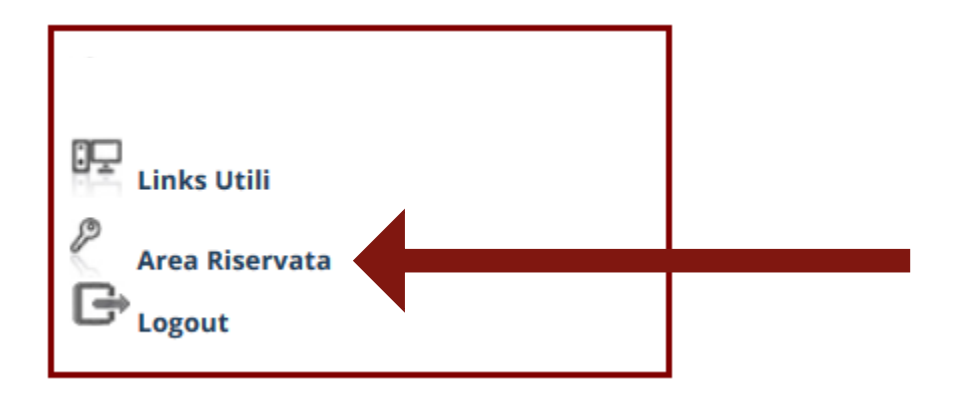

da cui si può accedere alla sezione Scrivania, che si presenta così articolata:

## Scrivania

- Esci
- Sito pubblico →
- Contenuti del Dipartimento
  - Amministrazione Avvisi / News / Eventi
    - Avvisi dal docente
  - Menù item

2 – Sulla sezione Scrivania è presente il link **Avvisi dal Docente** la cui videata inizia con **"Aggiungi nuovo elemento"**:

### Aggiungi nuovo elemento

| Lingua     | Tipologia avviso          |
|------------|---------------------------|
| -Tutti - 🗸 | Avvisi bandi docenze      |
|            | Avvisi bandi per attività |
|            | Avvisi bandi per attività |

questa è la funzione tramite la quale ogni docente può inserire i propri avvisi, selezionando dal menu a tendina la **Tipologia avviso** da pubblicare. Una volta entrati, riempire i campi con le informazioni richieste.

| Avviso Docente *                                                                                                    |                                            |
|----------------------------------------------------------------------------------------------------|--------------------------------------------|
|                                                                                                    |                                            |
| Lingua                                                                                                    |                                            |
| Raiano V                                                                                                    |                                            |
| Tinologia aveiro *                                                                                                    |                                            |
| Avvisi prove acceramento lingua straniera                                                                                                    |                                            |
| Avviso per la didattica<br>Eventi esterni                                                                                                    |                                            |
| Eventi interni                                                                                                    |                                            |
|                                                                                                    |                                            |
| OATA PUBBLICAZIONE                                                                                                    |                                            |
|                                                                                                    |                                            |
| - PUBBLICATO IL *                                                                                                    |                                            |
|                                                                                                    |                                            |
| 06/11/2017                                                                                                    |                                            |
| E.g., 06/11/2017                                                                                                    |                                            |
|                                                                                                    |                                            |
| - • SCADE IL •                                                                                                    |                                            |
|                                                                                                    |                                            |
| REH12017                                                                                                    |                                            |
|                                                                                                    |                                            |
|                                                                                                    |                                            |
|                                                                                                    |                                            |
|                                                                                                    |                                            |
| Sede                                                                                                    |                                            |
|                                                                                                    |                                            |
| Согра                                                                                                    |                                            |
| B/UIII ● 11 目 日 伊 伊 中 ④ ↓ 2 (syles - ) = - X № Ω № 化 (1 = 0   2 = 1 + 7 + 7 + 7 = 0                                                                                                    |                                            |
|                                                                                                    |                                            |
|                                                                                                    |                                            |
|                                                                                                    |                                            |
| Path:p                                                                                                    |                                            |
|                                                                                                    | Altre informazioni sui formati del testo 🖉 |
| • ormato est estro n'init.<br>• Indirizi velo o e-mail venono traformati in link automaticamente                                                                                                    | 0                                          |
|                                                                                                    |                                            |
| Corpu                                                                                                    |                                            |
| Gardfol Jinia (184)                                                                                                    |                                            |
|                                                                                                    |                                            |
| Categoria *                                                                                                    |                                            |
| university on a second second se |                                            |
| Stato *                                                                                                    |                                            |
| Disativati 🗸                                                                                                    |                                            |
| Salva                                                                                                    |                                            |

Attenzione al *combobox* **Stato** subito prima del pulsante *Salva*: perché l'avviso sia pubblicato, <u>DEVE</u> essere impostato su **Attivo**. Solo in questo stato sarà visibile nella sezione "Avvisi dai Docenti" nel quadrante inferiore destro della homepage del sito WEB **dia.units.it**